#### **BAB IV**

#### HASIL PENELITIAN DAN PEMBAHASAN

#### 4.1 Implementasi Program

Tahap-tahap rancangan yang telah dilaksanakan dalam pembuatan Aplikasi Kamus Istilah Parasiter berbasis Android. Pada tampilan aplikasi kamus istilah parasiter ini terdiri atas menu dan *sub* menu yang dapat dipilih dengan memilih menu yang telah tersedia. Pada penelitiaan ini, program aplikasi Kamus Istilah Parasiter dibuat menggunakan *Hyper Text Markup Language* (HTML5)

## 4.2 Hasil Antar Muka Program

Tampilan antar muka dari Aplikasi Kamus Istilah Parasiter berbasis android seperti berikut :

## 4.2.1 Tampilan Utama

Pada tampilan utama hanya terdapat tombol menu, tombol menu di pergunakan untuk memilih salah satu menu yang menuju ke halaman menu yang akan di pilih user dari aplikasi kamus istilah parasite. Berikut ini gambar tampilan utama :

## 4.2.2 Menu Utama

Pada halaman ini berisi tombol tiga garis untuk menuju ke tampilan utama dan terdapat menu utama yang dapat diakses yaitu :

a. Menu Login

Pada menu Login terdapat kotak pendaftaran hanya dapat di akses oleh admin saja di karna setelah admin mengisi kotak pendaftran admin baru dapat membuka menu master data dimana master data yang bias mengupdate data pada kamus parasite berbasis android.

b. Menu Home

Pada menu home tampilan akan kembali menampilkan ke menu awal pada aplikasi kamus parasite.

c. Menu List Kamus

Pada menu List Kamus terdapat susunan abzad A sampai Z di mana dari masing-masing abzad terdapat istilah dan arti dari parasite.

d. Menu About

Pada menu about terdapat info tentang apa itu istilah parasitology/parasite.

e. Menu Petunjuk

Pada menu petunjuk terdapat info tentang penggunaan aplikasi yang dibuat bila di perlukan oleh pengguna.

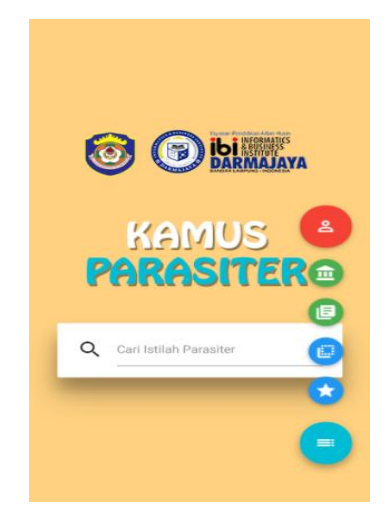

Gambar 4.1 Tampilan menu utama

## 4.2.3 Menu Login

Halaman Login yaitu halaman dimana saat *user* akan memilih menu login, maka akan langsung menuju ke dalam halaman login. Halaman login ini berisi registrasi untuk admin,agar admin dapat memperbarui kamus istilah parasite secara berkala sesuai updatean kamus terbaru. Dan terdapat button *kembali* yang akan kembali ke halaman menu. Berikut ini adalah tampilan halaman login:

| E Parasiter                                               |                    | Parasiter                                                                                                  |
|-----------------------------------------------------------|--------------------|----------------------------------------------------------------------------------------------------|
| Cogin       m Home       D       Uist       ⊥       About | KAMUS<br>PARASITER | Home     →     E List     About     →                                                                      |
| ★ Petunjuk ><br>><br>><br>><br>><br>><br>>                | Silahkan Login     | ★     Petunjuk     >       I     Master Data     >       →1     Logout     >       I     Master Data     > |
|                                                           |                    | ><br>(<)                                                                                                   |

Gambar 4.2 Tampilan halaman menu login

# 4.2.4 Menu Home

Halaman home yaitu halaman dimana saat *user* akan memilih menu home, maka akan langsung menuju ke menu awal kamus. Berikut ini adalah tampilan halaman jurus dasar:

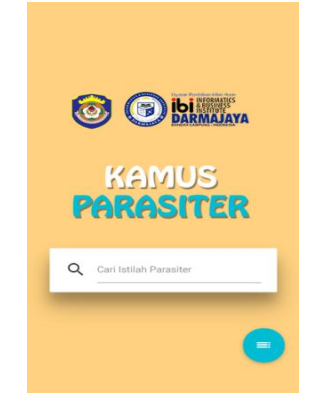

Gambar 4.3 Tampilan halaman menu Home

# 4.2.5 Menu List Kamus

Halaman list kamus yaitu halaman dimana saat *user* akan memilih menu list kamus, maka akan langsung menuju ke dalam halaman list kamus. Halaman list kamus ini berisi abzad a sampai z di mana di dalam abzad masing-masing terdapat nama dan arti dari kamus parasite. Serta terdapat *button kembali* yang akan kembali ke halaman menu. Berikut ini adalah tampilan halaman menu list kamus :

| e Parasi              | ter                  |
|-----------------------|----------------------|
| Q Cari Istilah Disini |                      |
| A                     | >                    |
| в                     | >                    |
| c                     | >                    |
| D                     | >                    |
| E                     | >                    |
| r                     | >                    |
| G                     | >                    |
| н                     | >                    |
| 1                     | >                    |
| к                     |                      |
| L                     | <ul> <li></li> </ul> |
| м                     | >                    |
| N                     | >                    |
| 0                     | >                    |
| Р                     | >                    |
| R                     | >                    |
| s                     | >                    |
| т                     | >                    |
| U                     | >                    |
| v                     | >                    |
| ×                     |                      |
| z                     |                      |

Gambar 4.4 Tampilan halaman menu list kamus

# 4.2.6 Menu About

Pada halaman menu about menjelaskan tentang penjelasan dan arti dari parasiter atau parasitologi. Berikut ini merupakan tampilan isi Menu about yang terdapat pada program seperti dibawah ini :

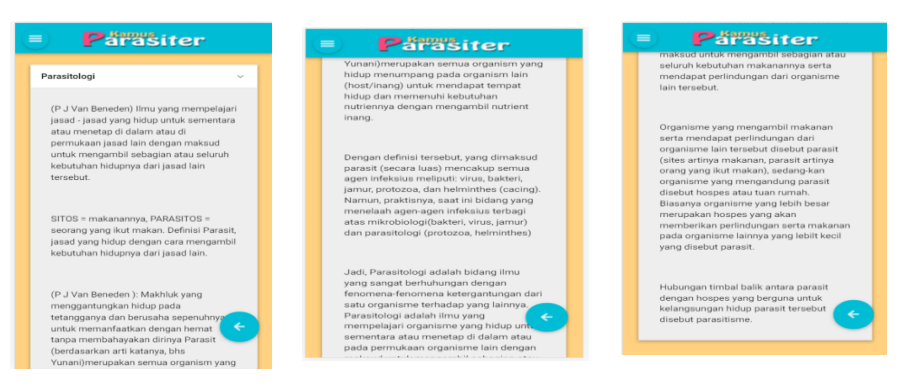

Gambar 4.5 Tampilan halaman menu about

# 4.2.7 Menu Petunjuk

Halaman Menu *petunjuk* berisi informasi tentang cara penggunaan aplikasi yang telah dibuat. Berikut ini merupakan tampilan isi Menu *petunjuk* :

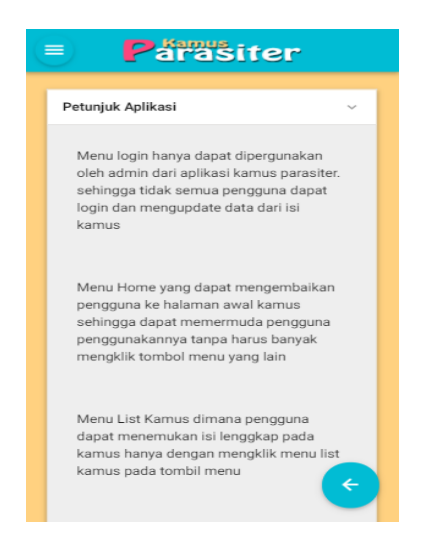

Gambar 4.6 Tampilan halaman menu Peunjuk

# 4.3 Pengujian Program

Pada tahapan pembuatan program yang telah dilakukan, maka program perlu dilakukan pengujian. Pada saat melakukan pengujian dengan menggunakan *Smartphone*. Pada percobaan aplikasi sedang dalam keadaan *offline*, berikut tampilan aplikasi hasil uji coba pada beberapa *Smarthphone* yang berbeda:

| No  | Tamnilan                                                                                                    | Size        | OS                 | Processor | Keterangan                                                                                                    |
|-----|----------------------------------------------------------------------------------------------------|-------------|--------------------|-----------|----------------------------------------------------------------------------------------------------|
| 110 | Tamphan                                                                                                    | Monitor     | Android            | / RAM     |                                                                                                    |
| 1   | Contraction                                                                                                    |             | Android            | 3 GB      | Handphone Samsung<br>Galaxy A7 2016, tampilan<br>halaman Utama. Berisi<br>button menu tiga garis dan<br>pencarian istilah.                                        |
| 2   | Contractions of the second second sec | 5,5<br>Inci | v5.1.1<br>Lollipop |           | Tampilan halaman menu<br>tiga garis yang berisi<br>menu login, menu home,<br>menu list kamus, about,<br>dan petunjuk.                                             |
| 3   | Correction     Correction            |             |                    |           | Tampilan menu login padasmartphoneSamsungGalaxyA72016, yangberisiregistrasiadmin,sehinggaadminbisamengakseshalamanmasterdatauntukmengupdateisidatakamus yang ada. |

Tabel 4.1. Tampilan Aplikasi Di Smartphone

| KAMUS<br>PARASITER<br>Silahkan Login<br>@ turunm<br>@ turunm<br>based                                                                                                    | 5,5<br>Inci |                                     |      | Tampilan menu login.<br>Menu login hanya dapat di<br>pergunakan oleh admin<br>untuk menginput data<br>istilah parasite apabila ada<br>pembaruan.                       |
|----------------------------------------------------------------------------------------------------|-------------|-------------------------------------|------|----------------------------------------------------------------------------------------------------|
| E Variansiter     Aure 2     List 2     About 3     About 3     Master Data 2     About 2     About 3     About 3     About 3     Ab       |             | Android<br>OS<br>v5.1.1<br>Lollipop | 3 GB | Tampilan sidebar apabila<br>admin berhasil login<br>terdapat menu master data<br>dimana di dalam master<br>data terdapat cara<br>penginputan data istilah<br>parasite. |
| CONTRACTOR OF CONTRACTOR OF CO |             |                                     |      | Tampilan menu home,<br>untuk menmpilkan layar<br>ke menu utama kembali.                                                                                                |
| Páraisticr           Q Cartedak Ibane.           A         ->           A         ->           C         ->           C         ->           M         ->                                                                                                    |             |                                     |      | Tampilan halaman menu<br>list kamus pada halaman<br>ini berisi penjelesana dan<br>arti dari istilah parasiter<br>serta terdapat button tanda<br>panah yang artinya     |

|   |                                                                                                    |             |                                     |      | kembali untuk kembali ke<br>menu sebelumnya.                                                                                                    |
|---|----------------------------------------------------------------------------------------------------|-------------|-------------------------------------|------|----------------------------------------------------------------------------------------------------|
| 6 | Principal Control of Control of Control | 5,5<br>Inci | Android<br>OS<br>v5.1.1<br>Lollipop | 3 GB | Tampilan halaman about<br>yang berisi sejarah kata<br>parasiter ,penjelasan dan<br>arti dari istilah parasiter<br>serta terdapat button tanda<br>panah yang artinya<br>kembali untuk kembali ke<br>menu sebelumnya |
| 7 | <text><text><text><text><text><text></text></text></text></text></text></text>                                                                                                    | 5,5<br>Inci | Android<br>OS<br>v5.1.1<br>Lollipop | 3 GB | Tampilan menu Petunjuk<br>untuk menampilkan<br>petunjuk atau pengarahan<br>penggunaan aplikasi<br>kamus istilah parasiter,<br>bila pengguna kesulitan<br>untuk memahami<br>penggunan.                              |

# 4.4.Hasil Kuisioner Uji Coba Aplikasi

Berikut adalah hasil grafik hasil kuisioner uji coba dengan responden

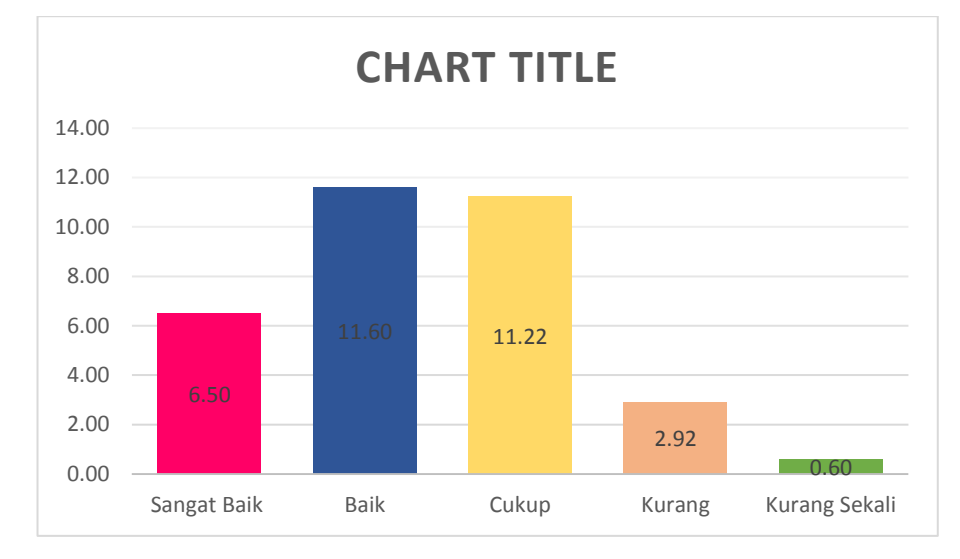

Gambar 4.8 Grafik kuisioner uji coba Kuisiner

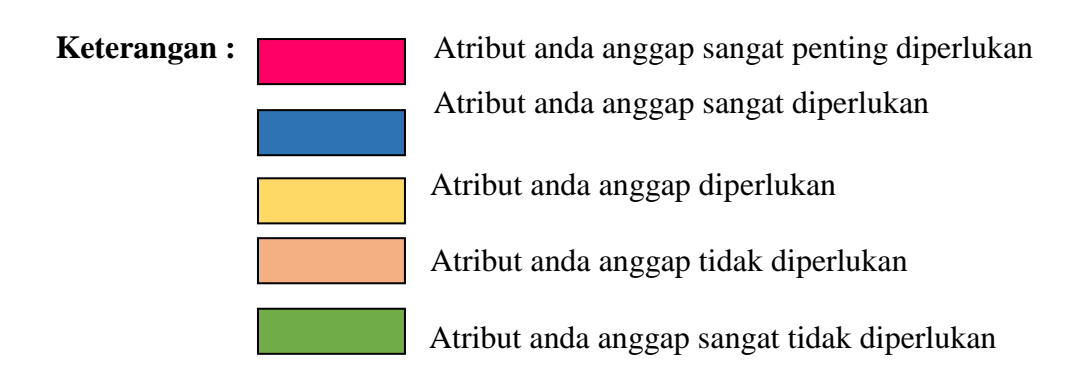

## 4.5 Pembahasan Program

Pada pembahasan program ini memliki banyak keuntungan yang dapat diambil dengan adanya aplikasi ini, salah satunya yaitu memudahkan para siswa-siswi untuk mengetahui dan memahami apa itu istilah parasite. Di dalam aplikasi berbasis android ini hanya bebentuk text yang dapat memudahkan dalam memahami istilah parasite dan mengetahui arti dari istilah parasite. Aplikasi ini juga dapat digunakan di *smartphone* apa saja yang berbasis Android dan aplikasi ini juga dapat di install dan dioperasikan secara *offline* dan kemudian pengguna dapat langsung menggunakan aplikasi ini.

#### 4.6 Kelebihan Dan Kekurangan Aplikasi

Adapun kelebihan dan kekurangan pada Aplikasi Kamus Istilah Parasiter, sebagai berikut :

#### 4.6.1 Kelebihan Aplikasi:

- a. Aplikasi yang telah dibuat berbentuk *mobile*, dapat diinstal pada *smartphone* merek apapun yang sudah berbasis *Android* mulai dari *Android* versi 2.2 keatas.
- b. Aplikasi kamus istilah parasite ini dapat dijadikan alternatif untuk siswasiswi dalam mempelajari, memahami dan apa itu istilah parasite dan arti dari istilah parasite dengan mudah.
- c. Aplikasi kamus istilah parasite ini juga dapat menjadi media pembelajaran untuk siswa-siswi yang mengambil jurusan kesehatan, karena di dalam aplikasi ini terdapat teks yang memberikan penjelasan parasiter yang dapat mempermudah pembelajaran.
- d. Aplikasi ini dapat di unggah melalui playstore dengan qword pencarian Kamus Istilah Parasitologi

## 4.6.2 Kelemahan Aplikasi:

- a. Aplikasi Kamus Istilah Parasiter ini hanya dapat dijalankan pada *smartphone* yang berbasis *Android*.
- b. Tampilan aplikasi hanya tampil dalam posisi handphone horizontal tidak bisa secara vertikal.

c.

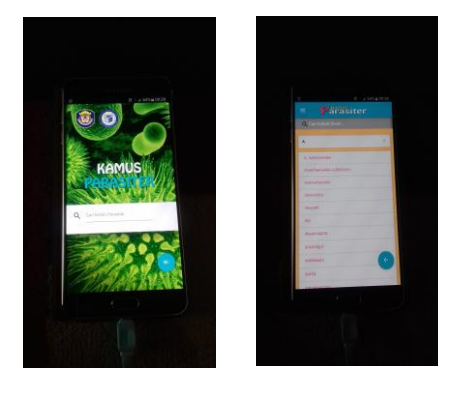

Gambar 4.7 Perbedaan Gambar Aplikasi

Pada gambar 4.7 bagian kiri atas yaitu tampilan pada aplikasi kamus istilah parasite, pada saat handphone di rotasi berbentuk vertikal tampilan akan tetap berbantuk horizontal. Namun pada aplikasi di kanan atas tampilan aplikasi yang berbeda menampilkan bentuk yang horizontal menyesuaikan bentuk rotasi dari handphone tersebut.

d. Aplikasi ini belum di lengkapi dengan gabar pada tiap – tiap istilah nya.